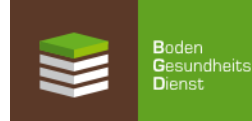

# Änderung von Schlagdaten für die Berechnung von EUF-Düngeempfehlungen über das Rohstoffportal - So geht's!

1. Internet-Adresse aufrufen: https://rmp.szgroup.com/

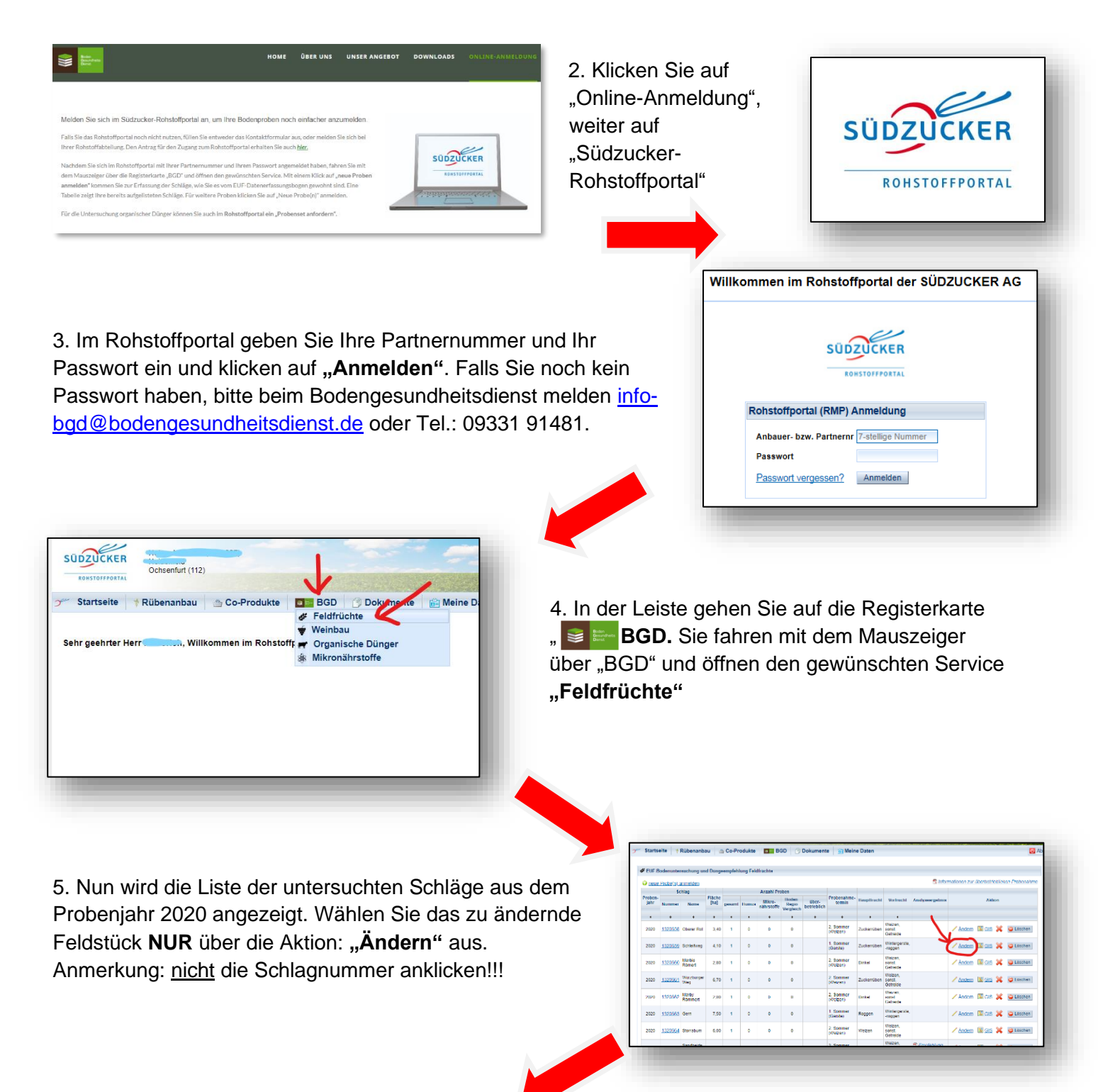

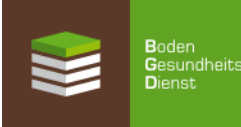

|                                                                                           | UF-Bodenunte               | rsuchung für Feldfrüchte                                          |                                                                             |                  |
|-------------------------------------------------------------------------------------------|----------------------------|-------------------------------------------------------------------|-----------------------------------------------------------------------------|------------------|
| robeziehung 2020 fi                                                                       | ir Empfehlung              | 2021 (auf Stickstoff, Phosphor, Kali                              | um, Calcium, Magnesium, Schw                                                | efel & Bor)      |
| Schlagbezeichnung<br>(It. InVekos-Antrag)                                                 | Schleifweg                 | Schlaggröße 4,10                                                  | ha,ar                                                                       |                  |
| EUF-Proben<br>max. 3 Proben<br>pro Schlag                                                 | 1 v Hur<br>aus<br>(zz)     | nusuntersuchung<br>der EUF-Bodenprobe 0 An<br>gl. 8,20 € + MwSt.) | Mikronährstoffuntersuc<br>aus der EUF-Bodenprobe<br>(zzgl. 19,50 € + MwSt.) | hung<br>0 Anzahi |
| Probenahme:                                                                               |                            |                                                                   |                                                                             |                  |
| selbst (Zum korr                                                                          | akten Probenah             | me-Termin erhalten Sie das Proben                                 | ahme-Set)                                                                   |                  |
| O überbetrieblich                                                                         | Derzeit nur in b           | estimmten Regionen möglich - sieh                                 | e Informationen)                                                            |                  |
| Informationen zu                                                                          | überbetrieblic             | hen Probenahme                                                    |                                                                             |                  |
| Düngeempfehlung<br>jewünscht für<br>Hauptfrucht 2021)                                     | Zuckerrüben                | ×                                                                 |                                                                             |                  |
|                                                                                           | viet:                      | ⊖ ja ⊖ nein                                                       |                                                                             |                  |
| (gemäß §13a DüV)                                                                          | ahre (Bitte bead           | hten Sie die unterschiedlichen Zeit<br>650 dt/ha                  | spannen)                                                                    |                  |
| (gemäß §13a DüV)<br>Ertrag im Mittel der J<br>Rotes Gebiet: (2015<br>Normales Gebiet: (je | - 2019)<br>tzten 5 J (200) |                                                                   |                                                                             |                  |

#### 6. Schlagdaten ändern (Teil 1):

Ihre bisherigen Schlag-Angaben (Hauptfrucht, Lage des Feldstücks, Ertrag) werden angezeigt. Sie können nun Ihre Angaben über das Klappliste (Drop-Down-Menu) korrigieren bzw. über Anklicken austauschen.

Eine Änderung von Schlaggröße und Schlagname ist nicht möglich!

#### 7. Schlagdaten ändern (Teil 2):

Weiter bestehen Änderungsmöglichkeiten bei Vorfrucht, Ernterückständen und Zwischenfrucht.

Änderung von durchwurzelbarer Bodentiefe und Steinanteil in der Krume sind nicht möglich.

| Bodentiefe                        | in der Krume                                     |
|-----------------------------------|--------------------------------------------------|
| Probenahme<br>aus<br>(Anbau 2020) | roggen 🗸 Ernterückstände abgefahren? 🔘 ja 🔘 nein |
| Zwischenfrucht                    | ◉ja ○ nein                                       |
| Anteil Leguminosen                | ○ kleiner 25% ○ 25 - 75% ○ größer 75%            |
| Winterhärte                       | ○ winterhart ○ nicht winterhart                  |
| Einarbeitung geplant im           | ◯ Herbst ◯ Frühjahr                              |
| Nutzung                           | ⊖ mit ⊖ ohne                                     |
| vorauss. Datum der Aussaat        |                                                  |

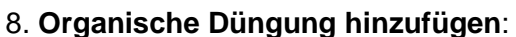

Klicken Sie auf "**organische Düngung hinzufügen**", wenn Sie bisher noch keinen organischen Dünger auf dieser Fläche ausgebracht haben.

| Haben Sie Analyseergebnisse des organischen Düngers?   Ausbringungszeitraum   Art des organischen Düngers   Menge     O Nein, Standardwerte verwenden   keine Auswahl   Image: Comparison of the second second secon |
|----------------------------------------------------------------------------------------------------|
|                                                                                                    |
|                                                                                                    |
| Organische Düngung hinzufügen                                                                                                    |

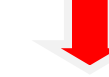

#### 9. Organische Düngung ändern:

Wenn Sie schon organischen Dünger ausgebracht und angegeben haben, gibt es 3 Möglichkeiten, die richtige Art, Menge, Ausbringungszeitraum und Nährstoffgehalte einzutragen und anzupassen.

| Organische Düngung                                                                                                    |                                                           |                                                                               |          |
|----------------------------------------------------------------------------------------------------|-----------------------------------------------------------|-------------------------------------------------------------------------------|----------|
| Haben Sie Analyseergebnisse des organischen Düngers?<br>Ja, vom BGD untersucht<br>Nein, Standardwerte verwenden<br>Ja, eigene Ergebnisse eingeben | Ausbringungszeitraum<br>1. Januar bis Ernte Hauptfrucht 🔽 | Art des organischen Düngers<br>Mastschweinegülle (5% TM), N-/P-red. Fütterung | Menge 20 |

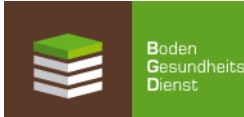

#### 9a. Organische Düngung (untersucht vom BGD):

Auswahl-Möglichkeit: "Ja, vom BGD untersucht". Ihre Werte werden automatisch eingefügt.

| Organische Düngu                                                            | ng                                                                                                    |                                                                                                    |                                                                                                    |       | Lö |
|-----------------------------------------------------------------------------|----------------------------------------------------------------------------------------------------|----------------------------------------------------------------------------------------------------|----------------------------------------------------------------------------------------------------|-------|----|
| Haben Sie<br>Analyseergebnisse<br>des organischen<br>Düngers?               | Ausbringungszeitraum                                                                                                    | vom BGD untersuchte Dünger                                                                                                    | Art des organischen Düngers                                                                                                    | Menge |    |
| Nein,<br>Standardwerte<br>verwenden<br>Ja, eigene<br>Ergebnisse<br>eingeben | I. Januar bis Ernte Hauptfrucht Keine Auswahl I.Januar bis Ernte Vorfrucht Ernte Vorfrucht bis 31. Dezember I. Januar bis Ernte Hauptfrucht | keine Auswahl<br>keine Auswahl<br>Mastschweinegülle   MS-Gülle-März 2020   LaborNr.:1787<br>Mastschweinegülle   Gülle April 2020   LaborNr.:2420<br>Mastschweinegülle   2   LaborNr.:770<br>Mastschweinegülle   1   LaborNr.:774 | keine Auswahl<br>Keine Auswahl<br>Biogasgärrest fest<br>Biogasgärrest flüssig<br>Geflügelkot<br>Grüngut frisch<br>Homspäne<br>Jauche<br>U.a | 20    |    |

"Ausbringungszeitraum" über Klappliste (Drop-Down-Menü) wählen.

"vom BGD untersuchte Dünger" (2019 und 2020) über Drop-Down-Menü auswählen.

"Art des organischen Düngers" auswählen.

"Menge" eintragen.

Hiermit können alle Angaben gelöscht werden.

Speichern unten links nicht vergessen!

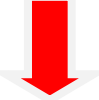

#### 9b. Organische Düngung (Standardwerte):

#### Auswahl-Möglichkeit: "Nein, Standardwerte verwenden"

Anmerkung: Verwendete Analysedaten sind der Düngeverordnung (DüV) entnommen.

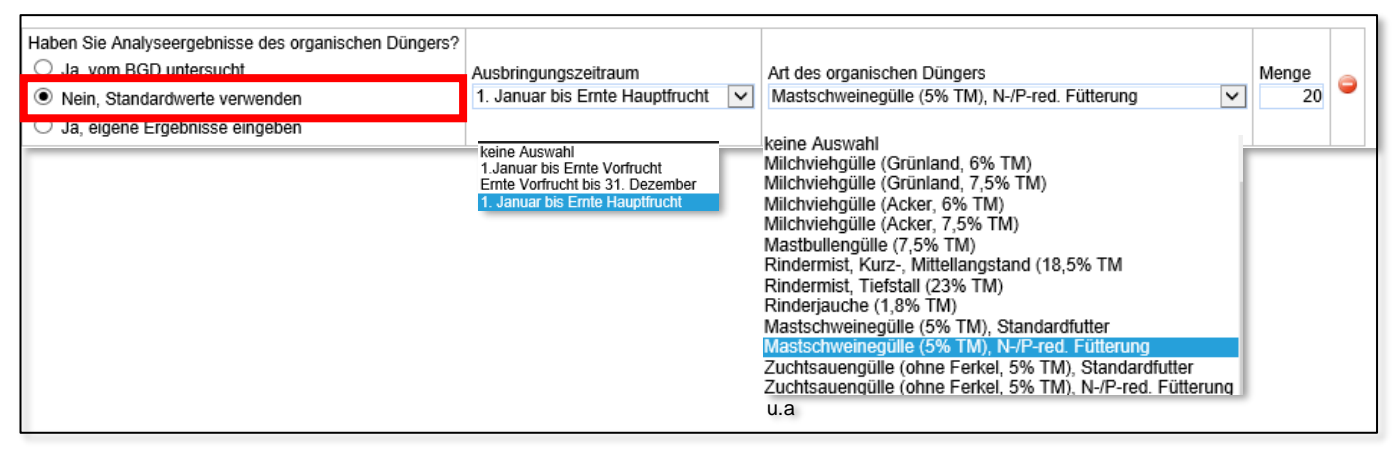

"Ausbringungszeitraum" über Klappliste (Drop-Down-Menü) wählen.

"Art des organischen Düngers" auswählen.

"Menge" eintragen.

Hiermit können alle Angaben gelöscht werden.

Speichern unten links nicht vergessen!

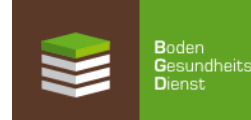

### 9c. Organische Düngung (eigene Analysenergebnisse):

Auswahl-Möglichkeit: "Ja, eigene Ergebnisse eingeben"

Anmerkung: Hier können Sie individuell Ihre Werte eintragen.

|                                                                                                    | Kilogra | mm Nährstoff pro 10 Kubikmeter Fris                                                                                                    | chmasse [ | kg Nährstof                                   | f/10 m³ i                      | FM] |
|----------------------------------------------------------------------------------------------------|---------|----------------------------------------------------------------------------------------------------|-----------|-----------------------------------------------|--------------------------------|-----|
| Haben Sie Analyseergebnisse des organischen Düngers?     Ja, vom BGD untersucht     Nein, Standardwerte verwenden     Ja, eigene Ergebnisse eingeben     Lanuar bis Ernte Hauptfr     keine Auswahl     Lanuar bis Ernte Vorfrucht     Ernte Vorfrucht bis 31. Dezem     Januar bis Ernte Hauptfruch | ver     | Art des organischen Düngers<br>keine Auswahl<br>Biogasgärrest fest<br>Biogasgärrest flüssig<br>Geflügelkot<br>Grüngut frisch<br>Hornspäne<br>Jauche<br>U.A | Meng      | TS [%]<br>GesN<br>NH4-N<br>P205<br>K20<br>MgO | 5<br>40<br>24<br>19<br>25<br>9 | •   |

"Ausbringungszeitraum" über Klappliste (Drop-Down-Menü) wählen.

"Art des organischen Düngers" auswählen.

"Menge" eintragen.

"Nährstoffgehalte" aus eigener Untersuchung eintragen. Einheit kg / 10 m³ oder kg / 10 t Frischmasse

Hiermit können alle Angaben gelöscht werden.

Speichern unten links nicht vergessen!

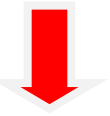

## Ergebnis:

Ihre Änderungen übernehmen wir und stellen innerhalb einer Woche eine neue EUF-Düngeempfehlung mit aktualisierten Schlagdaten in das Rohstoffportal.